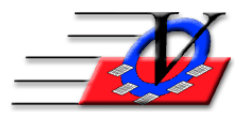

## **Members - Search Form**

The Members Search form was designed for more flexible searching.

At the top of the Members screen. You can change the {Search Form} dropdown to scroll through names by Last Name First, First Name, Age, City, Zip Code or Membership #.

| Members                                                      |                           |                  |              |        |        |                 |          |         |                  |  |  |  |
|--------------------------------------------------------------|---------------------------|------------------|--------------|--------|--------|-----------------|----------|---------|------------------|--|--|--|
| Unit: 01 Pauline Davis - 16 Status: Active Type: Summer Only |                           |                  |              |        |        |                 |          |         |                  |  |  |  |
| Groups                                                       | Guidance/Accidents/Mentor | ing Member Stars | Charges / Pa | yments | Misc.  | Academics       | Medicat  | ions    | Notes/Msgs       |  |  |  |
| Member Info                                                  | Contacts Medical          | General Househ   | old Custom   | Photo  | Outcom | ne Measurements | /Surveys | Calenda | ars / Activities |  |  |  |

In the Quick Find List you can start typing and the system will take you to that section in the list. The Last Viewed button in the top right corner will list the last 10 members that you last looked at, click on a name and you will be taken back to that member.

| Members                                                                                           |               |                      |               |         |    |
|---------------------------------------------------------------------------------------------------|---------------|----------------------|---------------|---------|----|
| Unit 01 Ernie Archer 5 Status: Active Type: Summer Only                                           | •             | Last Name, First 🔍 🗸 | ► Las         | t       |    |
|                                                                                                   | Quick Find:   | ~                    | View          | ed      |    |
| Groups Guidance/Accidents/Mentoring Member Stars Charges / Payments Misc.                         | Academics     | Aaron, Brandy        | F             | 10      | 01 |
| Member Info Contacts Medical General Household Custom Photo Outcome                               | e Measureme   | Aaron, Greg          | M             | 8       | 01 |
|                                                                                                   | o mododromo   | Aaron, Theresa       | F             | 15      | 01 |
| First Name: Ernie Middle: Last: Archer                                                            |               | Adams, Barabara      | F             | 9       | 01 |
|                                                                                                   |               | Akron, Karen         | F             | (       | 01 |
| Gender: M v Ethnicity: Caucasian v DOB: 02/28/2005 Age                                            | : 13.35 🛛     | Alexander, John      | M             | 9       | 02 |
|                                                                                                   |               | Anderson, Eric       | M             | 9       | 01 |
| Residing at the: Archer Household Member                                                          | rship #:      | Archer, Ernie        | IVI<br>NA     | 13      | 01 |
|                                                                                                   |               | Archer, Stephen      | IVI<br>M      | 15      | 01 |
| Address: 2154 Breton View Lane Status:                                                            | Active        | Aviia, Marcos        | IVI<br>M      | 10      | 01 |
| City: Clearwater V State: FL V Zip: 33767 V                                                       |               | Bradlov, Jacob       | F             | ۱<br>۵  | 01 |
| County: DINELLAS                                                                                  | does NO       | Brown Donna          | F             | 5<br>10 | 01 |
| Validate Address                                                                                  |               | Brown, Jada          | F             | 10      | 01 |
| Expected H.S                                                                                      | 6. Graduatio  | Brown John           | M             | 11      | 01 |
| This phone area is for MEMBER'S PRIMARY # - ALL Contact phone info is entered on the Contacts tab |               | Close, Davie         | F             | 12      | 01 |
| Phone/Fax/Emails Type Primary Pref. Email -                                                       |               | Close, Giddeon       | M             | 9       | 01 |
| (727) 477-8512 Home  Home  (6/1                                                                   | 1/2018        | Darko, Donny         | M             | 12      | 01 |
|                                                                                                   | oor Only      | Davis, Luis          | M             | 8       | 01 |
| Type. Summ                                                                                        | ler Only      | Davis, Pauline       | F             | 15      | 01 |
| Show Curre                                                                                        | ent (or most  | Dixon, Daryl         | M             | 12      | 01 |
| recent if no                                                                                      | ot available) | Dixon, Meryl         | M             | 14      | 01 |
| Teacher:                                                                                          |               | Dorner, Eric         | M             | 9       | 01 |
| School: Green Holly Elementary                                                                    | ew/Update     | Dover, Eric          | TM            | 8       | 01 |
|                                                                                                   | · · ·         | Edwards, Christopher | M             | 10      | 01 |
| Age Group: Intermediates Grade Level: 5                                                           |               | Edwardson, Chad      | M             | 11      | 01 |
| Fee Level: RED V Marital Status: V Processed By                                                   | y: ND         | Flores, Agustino     | M             | 13      | 01 |
| last Member                                                                                       | ID Card Is    | Ford, Monica         | F             | 12      | 01 |
|                                                                                                   | in Our IS:    | Foustus, David       | M             | 9       | 01 |
| New A Delete A Observe Member A Member A Member A                                                 |               | Gomez, Lupe          | F             | 7       | 02 |
| Member Mamber Name Member History Hardcopy                                                        | Card ?        | Greer, Helen         | F<br>Main Mor | 5       | 01 |
| Member Member Member History                                                                      |               | Search               | want wer      | iu      |    |

Here you can add a new member, delete a member, change a name, move member to another unit. Click Member History to see all the changes that have been made to this member record.

Click Hardcopy to print the data about this member.

Click the blue ? to learn more information about each screen.

Return to Search will take you back to the search screen.

| Member Search                                |                                                                                                    |          |            |          |         |                           |                       |               |         |       |                         |  |  |  |
|----------------------------------------------|----------------------------------------------------------------------------------------------------|----------|------------|----------|---------|---------------------------|-----------------------|---------------|---------|-------|-------------------------|--|--|--|
| <u>U</u> ni                                  | Unit: {All} V + Open USE Close USE USE Off V Immediately jump to member if only 1 found after search Sort by Mbr Name Last Viewed |          |            |          |         |                           |                       |               |         |       |                         |  |  |  |
| Active Only 84 members being considered!     |                                                                                                    |          |            |          |         | Members Contacts          |                       |               |         |       | Sort by Mbr#            |  |  |  |
| CI                                           | ear Search For:                                                                                                    |          |            | Refres   | h in Na | me Address Phone Member # |                       |               |         |       | Clear Sort Configure    |  |  |  |
|                                              | Member Name 🚽                                                                                                    | Unit 🗸   | Gndr -     | Age 🗸    | Memb# - | Status -                  | Member Address 🗸      | City -        | State - | Zip 👻 | Exp Dt - Primary Phor - |  |  |  |
| Í                                            | Adams, Barabara                                                                                                    | 01       | F          | 9        | 4       | Non-Active                | 2876 Darlington Lane  | Clearwater    | FL      | 33766 | 12/31/16 (727) 752-8855 |  |  |  |
|                                              | Akron, Karen                                                                                                    | 01       | F          | 7        | 76      | Active                    |                       |               |         |       | 12/31/18                |  |  |  |
|                                              | Alexander, John                                                                                                    | 02       | Μ          | 9        | 2       | Active                    | 51685 96th St N       | St Petersburg | FL      | 34695 | 08/10/18 (727) 446-4158 |  |  |  |
|                                              | Anderson, Eric                                                                                                    | 01       | M          | 9        | 71      | Active                    |                       | Clearwater    | FL      | 33701 | 08/10/18                |  |  |  |
|                                              | Archer, Ernie                                                                                                    | 01       | М          | 13       | 5       | Active                    | 2154 Breton View Lane | Clearwater    | FL      | 33767 | 08/10/18 (727) 477-8512 |  |  |  |
|                                              | Archer, Stephen                                                                                                    | 01       | М          | 15       | 6       | Active                    | 2154 Breton View Lane | Clearwater    | FL      | 33767 | 08/10/18 (727) 477-8512 |  |  |  |
|                                              | Avila, Marcos                                                                                                    | 01       | М          | 15       | 7       | Active                    | 45 5th Ave. N.        | Clearwater    | FL      | 33767 | 08/10/18 (727) 555-4878 |  |  |  |
|                                              | Bighorn, Jacob                                                                                                    | 01       | M          | 7        | 8       | Active                    | 2020 Yearn Trail      | Clearwater    | FL      | 33701 | 08/10/18 (727) 541-3434 |  |  |  |
|                                              | Bradley, Jessica                                                                                                    | 01       | F          | 9        | 72      | Active                    | 432 Jamison St        | Clearwater    | FL      | 33765 | 12/31/18 (727) 333-5566 |  |  |  |
|                                              | Brown, Donna                                                                                                    | 01       | F          | 10       | 9       | Active                    | 1601 Manchester Blvd  | Tampa         | FL      | 34602 | 08/10/18 (813) 334-4141 |  |  |  |
|                                              | Brown, Jada                                                                                                    | 01       | F          | 10       | 10      | Active                    | 1601 Manchester Blvd  | Tampa         | FL      | 34602 | 08/10/18 (813) 352-3030 |  |  |  |
|                                              | Brown, John                                                                                                    | 01       | M          | 11       | 11      | Active                    | 1601 Manchester Blvd  | Tampa         | FL      | 34602 | 08/10/18                |  |  |  |
|                                              | Close, Davie                                                                                                    | 01       | F          | 12       | 12      | Active                    | 541 E. Britian Way    | Tampa         | FL      | 33702 | 08/10/18                |  |  |  |
|                                              | Close, Giddeon                                                                                                    | 01       | М          | 9        | 13      | Active                    | 541 E. Britian Way    | Tampa         | FL      | 33702 | 08/10/18                |  |  |  |
|                                              | Darko, Donny                                                                                                    | 01       | М          | 12       | 14      | Active                    | 1212 Daylight Drive   | Clearwater    | FL      | 33701 | 08/10/18 (727) 246-4242 |  |  |  |
|                                              | Davis, Luis                                                                                                    | 01       | М          | 8        | 15      | Active                    | 4398 Platte Ln        | Clearwater    | FL      | 33765 | 08/10/18 (727) 234-5566 |  |  |  |
|                                              | Davis, Pauline                                                                                                    | 01       | F          | 15       | 16      | Active                    | 4398 Platte Ln        | Clearwater    | FL      | 33765 | 08/10/18 (727) 234-5566 |  |  |  |
| Bor                                          | Divon Danil                                                                                                    | 01       | M Filtered | 10       | 47      | Active                    | 10E4 Malker Mar       | Tampa         | C)      | 24600 | 00/40/40 /043) ACC ENED |  |  |  |
| When opening the Members form from Main Menu |                                                                                                    |          |            |          |         |                           | • Smith               |               |         |       | port to New             |  |  |  |
|                                              | Show this form to Soarch for Momhors                                                                                              |          |            |          |         |                           | • John                |               |         |       | Excel Member Close      |  |  |  |
|                                              | Open to the 'Ouick Ein                                                                                                    | d' field | on the Me  | ambors f | orm     | Examples:                 | • Smi, Jo (or) Jo/Sn  | ni            |         |       | Member ID Card          |  |  |  |
|                                              | open to the Quick Hill                                                                                                    | u nelu   | on the wit | -moers r | onn     |                           | • 42 (or) 42/         |               |         | Ľ     |                         |  |  |  |

## Member Search screen

- This screen can be moved by click and drag on the top bar where you see 'Member Search'.
- This screen can be sized by hovering over any of the boarders, then click and drag to any size.
- Click any of the dividing lines between column headers and drag to adjust the column width.
- The Unit dropdown Unit (All) in the top left will reflect {All} which will be all units that your user has permission to view.
- The Active Only Active Only displays members based on the choices made in Organization Information, on the Member Status tab for the 'Active' Members column.
- The Open USE Open USE is used to filter the members that you would like to view.
- The Close USE Close USE removes the filter and brings back all members in the Unit.
- Immediately jump to member this will take you directly to a members record if only one is found in the Search For box
- Click Members to search within the members.
  - Choose Address Phone Member# Name or Address or Phone or Member # to search in Members by that field.
  - In the Search For:
    - Type any part of the Member's First, Middle, Last and Nickname fields or the Household Name.
    - If Address is selected then type in any part of the address or city.
    - If Phone is selected then type in any part of the phone number or email address.
    - If Member # is selected then type in the member number.
    - And press enter.
    - You can also scan an ID Card to bring up a single member.
  - Click the Clear button to bring back all members.
- Click Contacts to search within the contacts.
  - Choose **Name** Address Phone Member # Name or Address or Phone or Member # to search in Contacts by that field.
  - In the Search For:
    - Type any part of the Contact's First, Middle, Last and Nickname fields or the Household Name.
    - If Address is selected then type in any part of the address or city.

- If Phone is selected then type in any part of the phone number or email address.
- If Member # is selected then type in the members number.
- And press enter.
- You can also scan an ID Card to bring up a single member.
- Click the Clear button to bring back all contacts.
- Choose your sorting option in the top right of the screen
- Click the Last Viewed to quickly jump back to any of the last 10 members that you looked at.
- Right click on any of the headers below or click any of the 🖵 to sort the columns.
- Member Name
   Image: Unit + M/F + Age + Memb# + Status + Member Address
   City + State + Zip + Primary Phone + City

   Clear
   Clear
- Click the sort to remove the last sorting choice.
- Click the <sup>Configure</sup> to choose the columns that you wish to see on the search screen. The left is for Members and the right is for Contacts.

| Co                                                                                                    | nfigure Form                               |          | C | Configure Form                                                                                                    |          |  |  |  |  |
|----------------------------------------------------------------------------------------------------|--------------------------------------------|----------|---|----------------------------------------------------------------------------------------------------|----------|--|--|--|--|
| Column Show                                                                                                    |                                            |          |   | Column                                                                                                    |          |  |  |  |  |
| ۲                                                                                                    | Member Name                                | ন        | • | <b>v</b>                                                                                                    |          |  |  |  |  |
|                                                                                                    | Unit                                       |          |   | Unit                                                                                                    | <b>v</b> |  |  |  |  |
|                                                                                                    | Gender                                     | <b>V</b> |   | Gender                                                                                                    | <b>v</b> |  |  |  |  |
|                                                                                                    | Age                                        | <b>v</b> |   | Age                                                                                                    | <b>v</b> |  |  |  |  |
|                                                                                                    | Memb#                                      | <b>v</b> |   | Memb#                                                                                                    | ম        |  |  |  |  |
|                                                                                                    | Status                                     | <b>v</b> |   | Status                                                                                                    | ম        |  |  |  |  |
|                                                                                                    | Member Address                             | <b>v</b> |   | Contact Name                                                                                                    | <b>v</b> |  |  |  |  |
|                                                                                                    | City                                       | <b>v</b> |   | Relationship                                                                                                    | <b>v</b> |  |  |  |  |
|                                                                                                    | State                                      | Г        |   | Contact Address                                                                                                    |          |  |  |  |  |
|                                                                                                    | Zip                                        | <b>V</b> |   | City                                                                                                    |          |  |  |  |  |
|                                                                                                    | Primary Phone                              |          |   | State                                                                                                    | <b>v</b> |  |  |  |  |
|                                                                                                    | Phone Type                                 | <b>v</b> |   | Zip                                                                                                    |          |  |  |  |  |
|                                                                                                    | Household Name                             |          |   | Primary Phone                                                                                                    | <b>v</b> |  |  |  |  |
|                                                                                                    | Exp Dt                                     | <b>v</b> |   | Phone Type                                                                                                    | <b>v</b> |  |  |  |  |
|                                                                                                    |                                            |          |   | Household Name                                                                                                    | <b>v</b> |  |  |  |  |
|                                                                                                    |                                            |          |   |                                                                                                    |          |  |  |  |  |
|                                                                                                    | Changes will take effect upon CLOSE. Close |          |   | Changes will take effect upon CLOSE.                                                                                                    | Close    |  |  |  |  |
| Note: if you check to SHOW a field, but that field<br>does not show on Members/Contacts form, the<br>system will uncheck that field after you CLOSE. |                                            |          |   | Note: if you check to SHOW a field, but that field<br>does not show on Members/Contacts form, the<br>system will uncheck that field after you CLOSE. |          |  |  |  |  |

- Double click on any Member or Contact to go to their record.
- At the bottom of the form "When opening the Members form from Main Menu... you can choose either
  - o Show this form to Search for Members which provides the most flexible searching or
  - Open to the 'Quick Find" field on the Members form which takes you directly to the standard members screen.

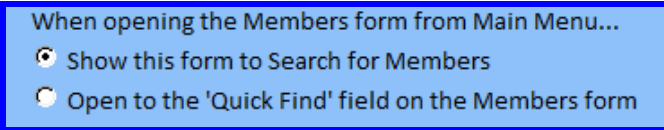

• These are a few search examples:

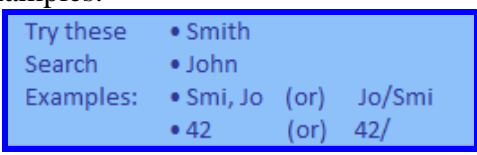

- The blue ? contains additional help
- The Search results can be exported to Excel
- Click New Member to add a new member to the database from the Search screen
- Click Close to go back to the Main Menu
- Click Member ID Card to modify, preview or print ID cards

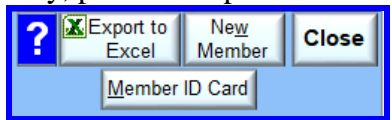